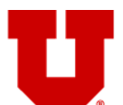

# INSTITUTIONAL REVIEW BOARD Board Member Guidance Series

### SIRB SITE-CONTROL REVIEW INSTRUCTIONS

As a board reviewer, you may be asked to review an application for a Single IRB (SIRB) study that-uses the ERICA's "site-control" model. These instructions are intended to help board memberswill help you navigate ERICA in order to a site control application in ERICA and complete a thorough review of the information for each participating site the University of Utah IRB oversees is responsible for.

If you have questions about anything relating to the main application or site-controlled applications, please contact your IRB Coordinator.

If you prefer a visual presentation of these instructions, please visit the Board Member Video Library to find a video demonstration.

#### **CONTINUING REVEW:**

|       | Click on the link of the study (either in your board member inbox or the email assignment                                          |                                                                              |                   |                                                                                         |                                              |                               |  |  |  |
|-------|----------------------------------------------------------------------------------------------------|------------------------------------------------------------------------------|-------------------|-----------------------------------------------------------------------------------------|----------------------------------------------|-------------------------------|--|--|--|
|       | ERICA). The main Continuing Review study workspace for the application you are reviewing will                                      |                                                                              |                   |                                                                                         |                                              |                               |  |  |  |
|       | remain is the same; open the "Printer Version" of this and conduct as for an application that uses the                             |                                                                              |                   |                                                                                         |                                              |                               |  |  |  |
|       | standard model. Conduct your review as you would any other application.                                                            |                                                                              |                   |                                                                                         |                                              |                               |  |  |  |
| ep 2: | While still in the print view, scroll down to the section called "Progress of Sites and Enrollment,"                               |                                                                              |                   |                                                                                         |                                              |                               |  |  |  |
|       | where the list of site-controlled locations is displayed. From the screen where you begin your board                               |                                                                              |                   |                                                                                         |                                              |                               |  |  |  |
|       | member checklist, go to the breadcrumb trail at the top of the screen and back up to the main stur                                 |                                                                              |                   |                                                                                         |                                              |                               |  |  |  |
|       | workspace. On the main study workspace, you will see a tab that says "Sites".                                                      |                                                                              |                   |                                                                                         |                                              |                               |  |  |  |
|       | Progress of Sites and                                                                                                    | Enrollment _                                                                 |                   |                                                                                         |                                              |                               |  |  |  |
|       |                                                                                                    |                                                                              |                   |                                                                                         |                                              |                               |  |  |  |
|       | Select each site to                                                                                                    | Select each site to update the enrollment information                        |                   |                                                                                         |                                              |                               |  |  |  |
|       |                                                                                                    |                                                                              |                   |                                                                                         |                                              |                               |  |  |  |
|       | List of Study Controlled Locations                                                                                                 |                                                                              |                   |                                                                                         |                                              |                               |  |  |  |
|       | Site Name                                                                                                    | Name                                                                         | Last CR           | Today                                                                                   | Speakers                                     | Withdrawn                     |  |  |  |
|       | View Intermountain Primary<br>Children's Hospital                                                                                  | Matthew<br>Szadkowski                                                        | 494               | 800                                                                                     | 1                                            | 0                             |  |  |  |
|       | View Nationwide Children's Hospital                                                                                                | Julie Leonard                                                                | 1571              | 2907                                                                                    | 44                                           | 0                             |  |  |  |
|       | List of Site Controlled Locations                                                                                                  |                                                                              |                   |                                                                                         |                                              |                               |  |  |  |
|       |                                                                                                    | Investigator's                                                               | Envellmente since | Encollected and a set                                                                   |                                              |                               |  |  |  |
|       | Site Name                                                                                                    | Name                                                                         | Last CR           | Today                                                                                   | Non English<br>Speakers                      | Withdrawn                     |  |  |  |
|       | Site Name<br>Emory University                                                                                                    | Name<br>Claudia Morris                                                       | Last CR           | Today<br>0                                                                              | Non English<br>Speakers<br>0                 | Withdrawn                     |  |  |  |
|       | Site Name<br>Emory University<br>Cincinnati Children's Hosp<br>Med Ctr                                                             | Name<br>Claudia Morris<br>Lauren Riney                                       | 459               | Today<br>0<br>969                                                                       | Non English<br>Speakers<br>0<br>0            | Withdrawn<br>0<br>0           |  |  |  |
|       | Site Name<br>Emory University<br>Cincinnati Children's Hosp<br>Med Ctr<br>Children's Hospital Colorado                             | Name<br>Claudia Morris<br>Lauren Riney<br>Kathleen Adelgais                  | 459<br>624        | 0<br>969<br>1104                                                                        | Non English<br>Speakers<br>0<br>0<br>70      | Withdrawn<br>0<br>0<br>0      |  |  |  |
|       | Site Name<br>Emory University<br>Cincinnati Children's Hosp<br>Med Ctr<br>Children's Hospital Colorado<br>University of New Mexico | Name<br>Claudia Morris<br>Lauren Riney<br>Kathleen Adelgais<br>Robert Sapien | 459<br>624<br>109 | Enrolments as or           Today           0           969           1104           309 | Non English<br>Speakers<br>0<br>0<br>70<br>1 | Withdrawn<br>0<br>0<br>0<br>0 |  |  |  |

Please contact the IRB Office at (801) 581-3655 or irb@hsc.utah.edu for additional guidance.

BMGS: Site-Control Review Instructions Version 111720C2620

Page 1 of 4

### Formatted Table

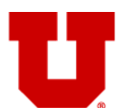

# INSTITUTIONAL REVIEW BOARD THE UNIVERSITY OF UTAH Board Member Guidance Series

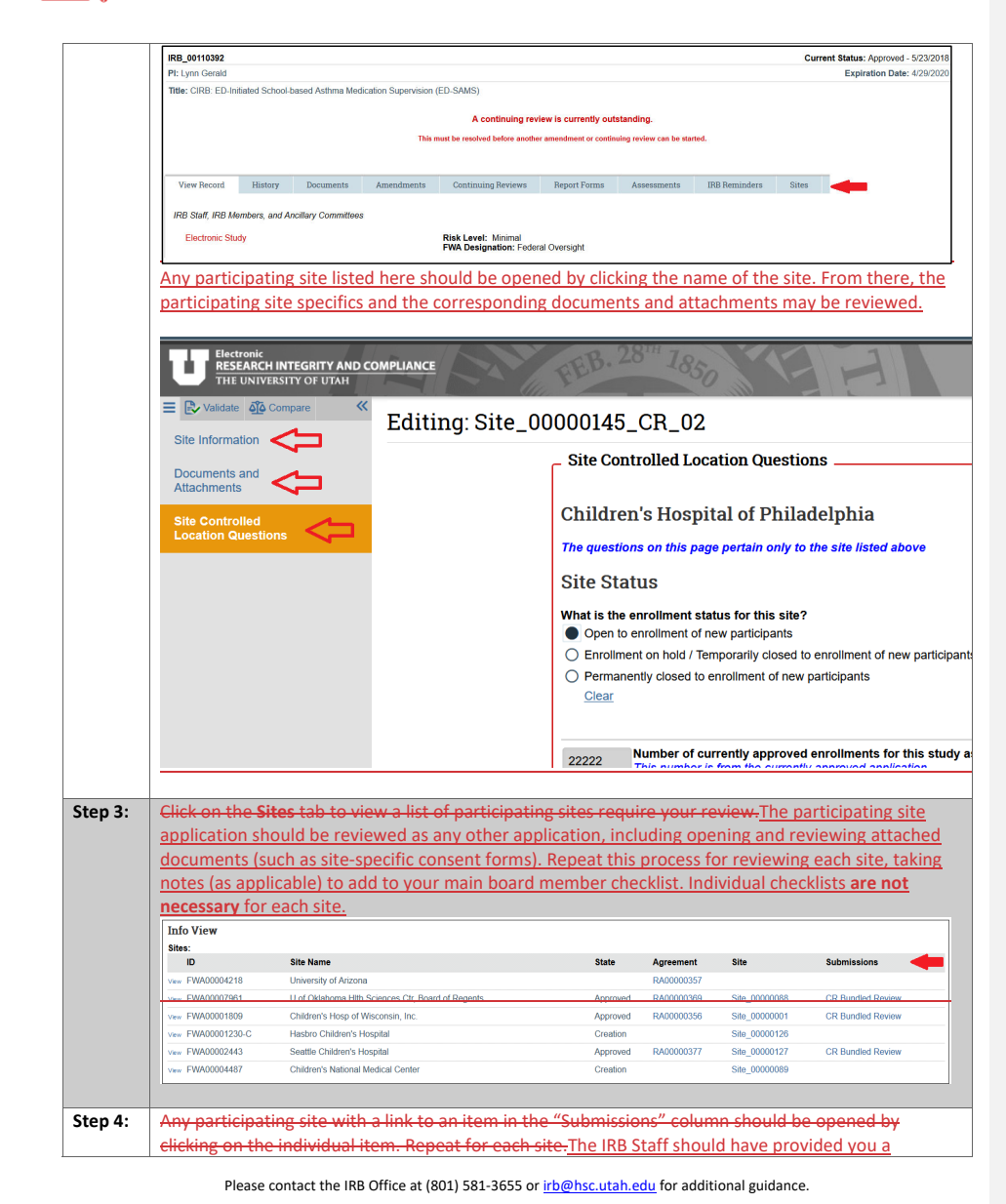

BMGS: Site-Control Review Instructions Version 111720<del>C2620</del>

Page 2 of 4

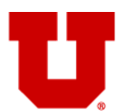

## INSTITUTIONAL REVIEW BOARD THE UNIVERSITY OF UTAH Board Member Guidance Series

|                  | summary document that outlines participa                                                                                                    | ting site differences/progress/ch                                                                   | anges as applicable.      |                                              |       |
|------------------|----------------------------------------------------------------------------------------------------|----------------------------------------------------------------------------------------------------|---------------------------|----------------------------------------------|-------|
|                  | Please review this document and verify if t                                                                                                    | ne information is approvable. You                                                                   | u may choose to base      |                                              |       |
|                  | your board member checklist summary off                                                                                                    | this document. In your board me                                                                     | ember checklist summary,  |                                              |       |
|                  | please note any participating site study spe                                                                                                    | cifics that are different from the                                                                  | main study. After         |                                              |       |
|                  | opening and reviewing all applicable sites,                                                                                                    | you are now prepared to fully co                                                                    | mplete your board         |                                              |       |
|                  | member checklist.                                                                                                    |                                                                                                    |                           |                                              |       |
| Step 5:          | If reviewing the application at board, pleas                                                                                                    | e make mention of the fact that                                                                     | this is a study where the | <b>Formatted:</b> Font: 10 pt                |       |
|                  | University of Utah is acting as the Single IRB, and note any site differences that may need special                                                                  |                                                                                                    |                           |                                              |       |
|                  | consideration during your presentation.Re                                                                                                    | consideration during your presentation. Review each participating site application as you would any |                           |                                              |       |
|                  | other application.                                                                                                    |                                                                                                    |                           |                                              |       |
|                  | <b>.</b>                                                                                                    |                                                                                                    |                           | <b>Formatted:</b> Font: 10 pt                |       |
|                  | Remember to open and review                                                                                                    | all attached documents for e                                                                        | <del>ach site.</del>      | <b>Formatted:</b> Normal, No bullets or numb | erina |
|                  |                                                                                                    |                                                                                                    |                           |                                              |       |
| AMEND            | MENT:                                                                                                    |                                                                                                    |                           | Formatted Table                              |       |
| Step <u>1</u> 6: | Click on the link of the study (either in you                                                                                                    | board member inbox or the emain                                                                     | ail assignment from       | Formatted: Font: 10 pt                       |       |
|                  | ERICA). The main Amendment application you are reviewing will remain the same; open the "Printer                                                                     |                                                                                                    |                           |                                              |       |
|                  | version of this and conduct your review a                                                                                                    |                                                                                                    |                           |                                              |       |
|                  | member checklist per usual.                                                                                                    |                                                                                                    |                           |                                              |       |
|                  |                                                                                                    |                                                                                                    | o                         | Formatted: Normal, No bullets or numb        | ering |
| Step 2:          | While still in the "print view," you will scro                                                                                                    | I down to the to Section 5, "Site                                                                   | Controlled                | Formatted: Font: 10 pt                       |       |
| l                | Amendments".                                                                                                    |                                                                                                    |                           |                                              |       |
|                  | 5 Site Controlled Amendments                                                                                                    |                                                                                                    |                           | Formatted: Font: 10 pt                       |       |
|                  | 5. Site Controlled Amendments                                                                                                    |                                                                                                    |                           |                                              |       |
|                  | Study locations that are affected by these cha<br>Site Name                                                                                                    | nges.<br>Link                                                                                       | Status                    |                                              |       |
|                  | Children's Hospital Colorado                                                                                                    | Site 0000069 AM 03                                                                                  | In Review                 |                                              |       |
|                  | Nationwide Children's Hospital                                                                                                    | Site 00000068 AM 03                                                                                 | In Review                 |                                              |       |
|                  | University of Pittsburgh Medical Center                                                                                                    | Site 00000071 AM 02                                                                                 | In Review                 |                                              |       |
|                  | Children's Hospital of Michigan                                                                                                    | Site_00000070_AM_03                                                                                 | In Review                 | i                                            |       |
|                  |                                                                                                    | Site_00000065_AM_03                                                                                 | In Review                 |                                              |       |
|                  | Children's Hospital of Philadelphia                                                                                                    |                                                                                                    | In Deview                 |                                              |       |
|                  | Children's Hospital of Philadelphia<br>Children's National Medical Center                                                                                            | Site_00000067_AM_04                                                                                 | III Review                |                                              |       |
|                  | Children's Hospital of Philadelphia<br>Children's National Medical Center<br>University of California San Francisco                                                  | Site_00000067_AM_04<br>Site_00000066_AM_04                                                          | In Review                 |                                              |       |
|                  | Children's Hospital of Philadelphia<br>Children's National Medical Center<br>University of California San Francisco                                                  | Site_00000067_AM_04<br>Site_00000066_AM_04                                                          | In Review                 |                                              |       |
|                  | Children's National Medical Center<br>University of California San Francisco                                                                                         | Site_00000067_AM_04<br>Site_00000066_AM_04                                                          | In Review                 |                                              |       |
|                  | Children's Nospital of Philadelphia<br>Children's National Medical Center<br>University of California San Francisco                                                  | Site_0000067_AM_04<br>Site_0000066_AM_04                                                            | In Review                 |                                              |       |
|                  | Children's Hospital of Philadelphia<br>Children's National Medical Center<br>University of California San Francisco<br>Any participating site that has a "link" shou | Site_0000067_AM_04<br>Site_0000066_AM_04                                                            | In Review<br>In Review    |                                              |       |

Please contact the IRB Office at (801) 581-3655 or irb@hsc.utah.edu for additional guidance.

BMGS: Site-Control Review Instructions Version 111720C2620

Page 3 of 4

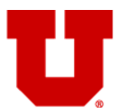

## INSTITUTIONAL REVIEW BOARD Board Member Guidance Series

|                | E Validate     40 Compare        Site Information         Documents and<br>Attachments                                                                       | Editing: Site_00000010_AM_03                                                                                                    | _         | Formatted: Font: 10 pt        |
|----------------|----------------------------------------------------------------------------------------------------|----------------------------------------------------------------------------------------------------|-----------|-------------------------------|
|                |                                                                                                    | The ERICA System has two options for managing site information:         1. Default Option: ERICA application and ERICA activities for the site are completely controlled by the Responsible PL.         2. Site Control Option: ERICA application and ERICA activities for the site are completely controlled by the Responsible PL.         3. Site Control Option: ERICA application and ERICA activities for the site can be controlled by the Responsible PL.         3. Site Option: FIT The UU IRB staff must activate this option in ERICA. To learn m about this option, visit the IRB website.         1. Site Name:         University of California Los Angeles (UCLA)         2. Site Principal Investigator |           |                               |
| Step 3:        | Review the participating<br>reviewing attached doc                                                                                                    | site application as you would any other application, including opening and uments (such as site-specific consent forms). Repeat this process for                                                                                                    |           | <b>Formatted:</b> Font: 10 pt |
|                | reviewing each site, tak<br>not need to fill out an ir                                                                                                    | ing notes (as applicable) to add to your main board member checklist. You<br>ndividual checklist for each site.                                                                                                    | <u>do</u> |                               |
| <u>Step 4:</u> | The IRB Staff should hav<br>differences/changes as<br>approvable. You may ch<br>your board checklist sur<br>from the main study. Af<br>complete your board m | ve provided you a summary document that outlines participating site<br>applicable. Please review this document and verify if the information is<br>100se to base your board member checklist summary off this document. In<br>mmary, please note any participating site study specifics that are different<br>fter opening and reviewing all applicable sites, you are now prepared to ful<br>tember checklist.                                                                                                    | <u>ly</u> | - Formatted: Font: 10 pt      |
| Step 5:        | If you are reviewing the<br>where the University of<br>special consideration du                                                                              | application at board, please make mention of the fact that this is a study<br>Utah is acting as the Single IRB, and note any site differences that may nee<br>uring your presentation.                                                                                                    | ed        | <b>Formatted:</b> Font: 10 pt |

your IRB Coordinator.

Please contact the IRB Office at (801) 581-3655 or irb@hsc.utah.edu for additional guidance.

BMGS: Site-Control Review Instructions Version 111720C2620

Page 4 of 4